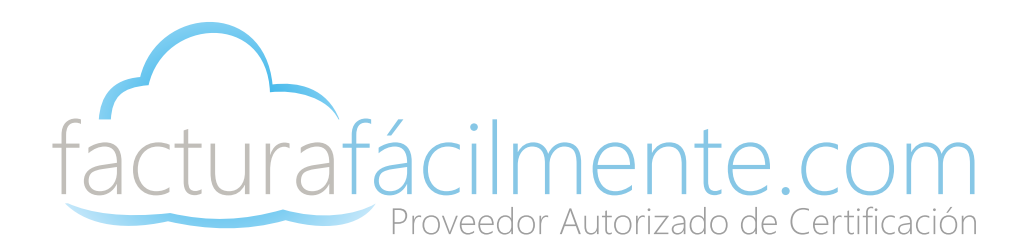

# Guía Rápida

## Aplicación Integral para la Generación y Certificación de CFDIS

Proveedor Autorizado de Certificación 57553

### Guía Rapida

### COMO INGRESAR A LA APLICACIÓN

Entramos al portal <u>www.facturafacilmente.com</u> posteriormente en la parte superior derecha damos clic en el botón "Acceso al Sistema", y posteriormente clic en "Iniciar Sesión", en la siguiente pantalla, debemos escribir nuestro nombre de usuario que es el (RFC) del contribuyente así como la contraseña que recibimos previamente por correo electrónico al contratar los servicios de facturación, una vez finalizado damos clic en el botón <u>>Iniciar Sesión</u>

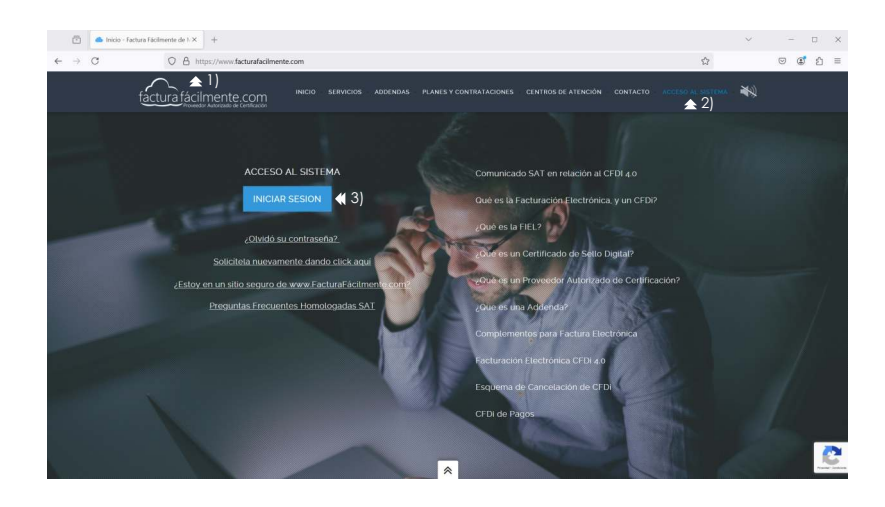

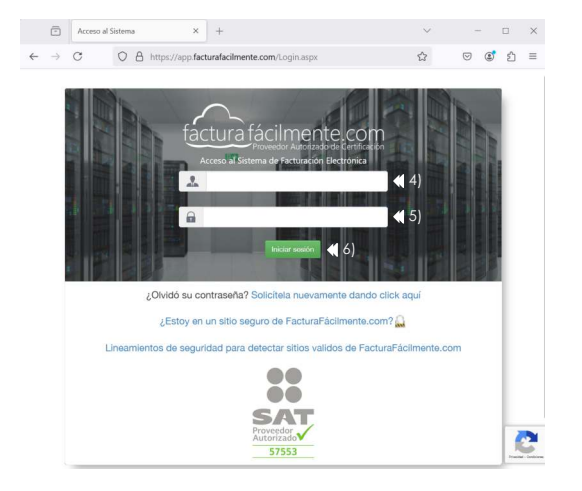

### COMO CAMBIAR SU CONTRASEÑA EN SU PRIMER INICIO DE SESIÓN

Una vez que hemos iniciado sesión con la contraseña que nos fue enviada a nuestro correo electrónico, el sistema le solicitara que genere una nueva contraseña por seguridad de su cuenta, esta contraseña deberá contar con una combinación de letras minúsculas y mayúsculas, números y caracteres especiales se recomienda utilizar un mínimo de 10 caracteres en su contraseña, a continuación damos clic en el botón "**Cambiar Contraseña**"

### !Bienvenido a Factura Fácilmente!

#### Estimado usuario, agradecemos que nos haya elegido como su proveedor de facturación electrónica.

Como primera tarea le solicitamos cambie su contraseña de acceso al portal, con la finalidad de que elija una clave más segura y fácil de recordar por usted. Su clave actual es la que enviamos a su correo electrónico y esta quedará obsoleta una vez que establezca una nueva. Para cambiar su contraseña, de clic en el botón inferior.

#### Cambiar contraseña 《 1)

Para modificar la contraseña, primero debemos escribir la **"Contraseña Actual"** del administrador, esta contraseña es la que le fue enviada a su correo electrónico al hacer su contratación, posteriormente le piden crear una **"Nueva Contraseña"** que será la que usted utilizará cada vez que inicie sesión en la aplicación, para finalizar en el espacio que dice **"Confirmar**" escribimos nuevamente nuestra "Nueva Contraseña" para que el sistema verifique que la hemos escrito sin errores, una vez que hemos terminado damos clic en **"Actualizar Contraseña"** 

### Usuario Administrador

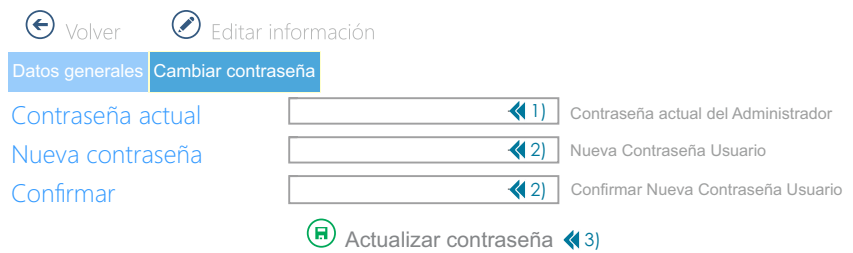

### COMO DAR DE ALTA SU REGIMEN FISCAL

Ingresamos al Menu **>Configuraciones** y seleccionamos la opción **>Mis Datos Fiscales** damos clic en la opción **"Régimen Fiscal"**, posteriormente debemos seleccionar el **"Régimen Fiscal"** que corresponde al emisor de los CFDi, este Régimen Fiscal debe ser igual al que aparece en su <u>Constancia de Situación Fiscal</u>, recuerde que dicha información es muy importante que se encuentre actualizada.

El Régimen Fiscal se debe especificar para cada uno de los tipos de comprobantes que usted este obligado a emitir, una vez finalizado damos clic en el botón "**Guardar Cambios**"

| $\widehat{\mathbf{W}}$    | Ð   |                                                                                        | Usu<br>(1)                                                                     |                | or<br>) Cerrar Sesión ද්ටූ Configu |
|---------------------------|-----|----------------------------------------------------------------------------------------|--------------------------------------------------------------------------------|----------------|------------------------------------|
| Clientes                  | →   | € Volver                                                                               | <b>4</b> )                                                                     |                |                                    |
| Productos                 |     | Principal Domicilio Fiscal Información Adici                                           | onal Cuentas Bancarias Regimen Fiscal Donat                                    | tivos Pagaré I | Marca de Retención                 |
| Comprobantes              |     | Indique el Régimen Fiscal que va a se<br>Debe indicar su régimen fiscal para cada tipo | impreso de acuerdo a los siguientes tipo<br>distinto de comprobante que emita. | os de compre   | obantes                            |
| Pasadas                   |     | Factura                                                                                | Seleccionar régimen                                                            |                | ×                                  |
|                           |     | Factura con Retención                                                                  | Seleccionar régimen                                                            |                | ×                                  |
|                           |     | Recibo de Honorarios                                                                   | Seleccionar régimen                                                            |                | ×                                  |
| Nominas                   |     | Recibo de Arrendamiento                                                                | Seleccionar régimen                                                            |                | X                                  |
| <b>≈</b> <u>⊼</u>         |     | Recibo de Donativo                                                                     | Seleccionar régimen                                                            |                | × 41 21                            |
| Cotizaciones y<br>Pedidos |     | Nota de Crédito                                                                        | Seleccionar régimen                                                            |                | × 3)                               |
| <u>r</u>                  |     | Comprobante de<br>Traslado                                                             | Seleccionar régimen                                                            |                | ×                                  |
| Mis Datos                 |     | Comercio Exterior                                                                      | Seleccionar régimen                                                            |                | ×                                  |
| Configuraciones           | (1) | Recibo de Nómina                                                                       | Seleccionar régimen                                                            |                | ×                                  |
|                           |     | Retenciones e Información de Pagos                                                     | Seleccionar régimen                                                            |                | ×                                  |

### COMO CARGAR SU CERTIFICADO DE SELLO DIGITAL (CSD) EN SU APLICACIÓN

Ingresamos al menú >Configuraciones y seleccionamos la opción >Configuraciones y posteriormente damos clic en la opción "Certificado de Sello Digital" en la siguiente pantalla damos clic en el botón P "Cargar Certificado de Sello Digital", posteriormente damos clic en los botones "Seleccionar Archivo" y buscaremos donde se encuentran los archivos (.cer y .key) de nuestro sello digital, posteriormente escribimos la contraseña del Sello Digital en el espacio correspondiente y finalizamos dando clic en el botón P "Cargar archivos".

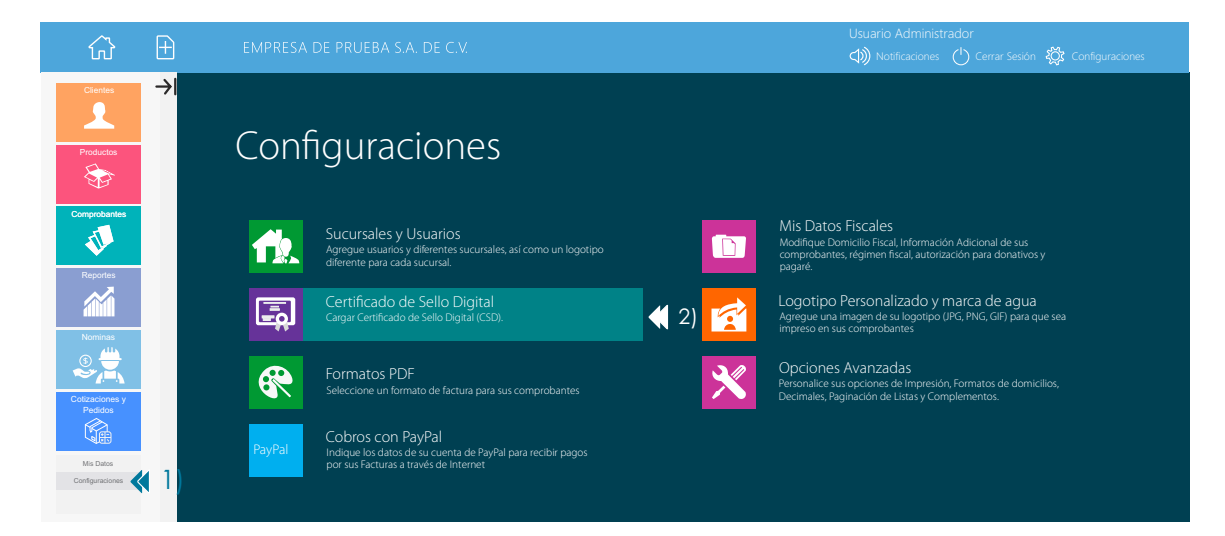

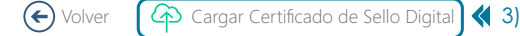

 Información del contribuyente

 RFC:
 XAXX010101000

 Estatus LCO:
 Contribuyente encontrado en la LCO.

 Validez de Obligaciones:
 "1" Su RFC no aplica para el Estímulo Franja Fronteriza

#### Información del certificado

 Estado Certificado:
 Certificado activo y vigente

 Vigencia:
 Vigente (Según fechas)

 No. de Serie:
 00001000000428932217

 Valido desde:
 11/01/2025 04:15:33 p.m.

 Valido hasta:
 11/01/2029 04:15:33 p.m.

### Carga del Certificado de Sello Digital (CSD)

← Volver ← Cargar Archivos

#### Opción 1. Cargue sus archivos utilizando los botones de la parte inferior

Cargue sus archivo CER y KEY almacenados en su equipo o dispositivo de almacenamiento.

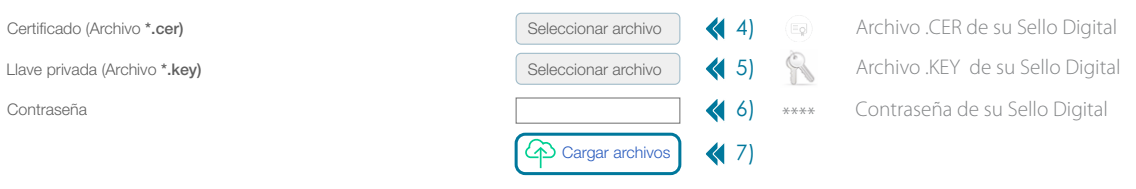

A continuación veremos los **"Términos y Condiciones**" del servicio, en caso de estar de acuerdo, damos clic en los **botones de "Aceptación**" del "Aviso de Privacidad", "Términos y Condiciones del Contrato de Prestación de Servicios", "Convenio de Confidencialidad" y "Carta Autorización Regla 2.7.2.7 RMF 2025", después clic en el botón verde **"Acepto".** Una vez aceptados los **"Términos y Condiciones**" veremos el mensaje **"Carga Exitosa**" de su CSD, para finalizar damos clic en **"Cerrar**"

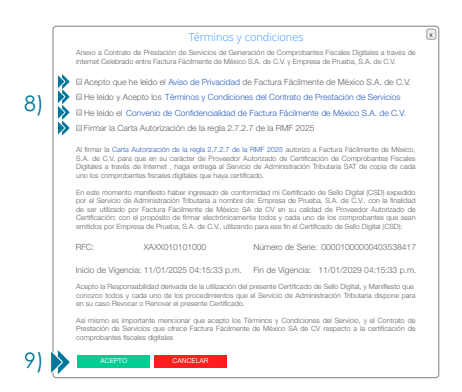

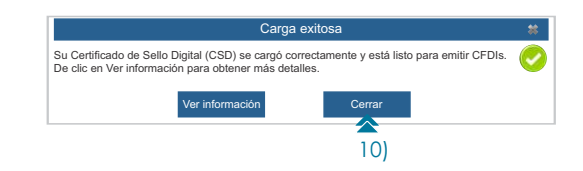

### EMISIÓN Y ENVÍO DE UN CFDI 4.0

Ir al menú **>Comprobantes** y seleccionar **>Nuevo Comprobante** posteriormente buscar la sección **"Comprobantes Versión 4.0"** y después dar clic en **>Factura** 

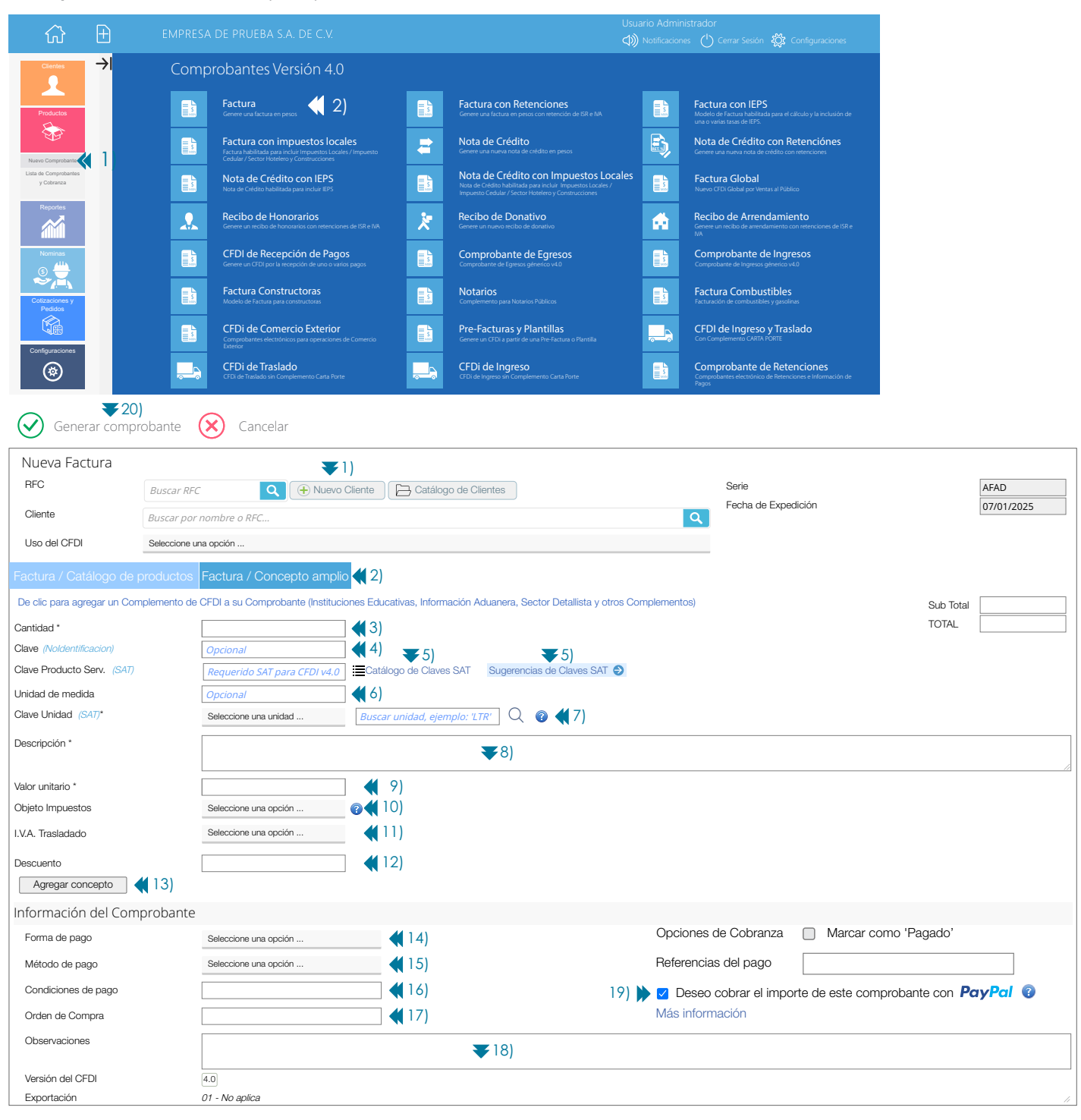

1) Nuevo Cliente: Para dar de alta un cliente Nuevo damos clic en el botón "Nuevo Cliente" 🕀 Nuevo Cliente

RFC: En este campo se debe escribir el RFC Receptor del CFDi que en este caso sería su cliente.

Nombre: Se debe escribir siempre en mayúsculas idéntico a la <u>Constancia de Situación Fiscal</u> en el caso de Personas Físicas iniciar por el nombre. Ejemplo: RAFAELI CAMPOSORIO RUIZO. En el caso de Personas Morales se elimina el Régimen Societario del campo "Nombre" por lo que en este Ejemplo sería: FACTURA FACILMENTE DE MEXICO, <u>eliminandose así</u> de la razón social las siglas **"SA DE CV"**).

Alias / Etiqueta adicional Cliente: Este sirve para asignar a su cliente un alias. Esto le permitirá por ejemplo, "incluir información adicional como Régimen Societario", Nombre Comercial, etc.

Correo Electrónico: En este campo se debe escribir el Correo Electrónico del Receptor del CFDi.

Domicilio Fiscal: En este campo se debe escribir el Código Postal del Receptor del CFDi.

Régimen Fiscal: En este campo se debe escribir el Régimen Fiscal del Receptor del CFDi.

Uso de CFDi: En este caso se debe escribir el Uso del CFDi del Receptor del CFDi, le recordamos que la opción "Por Definir" desaparece en CFDi 4.0

Los campos **RFC**, **Nombre**, **Domicilio Fiscal (código postal) y Régimen Fiscal** deben ser idénticos a los de su <u>Constancia de Situación Fiscal</u>, en caso de no ser así el comprobante no podrá ser emitido su CFDi.

| Nueva Factura                         |                                    |                                                                                |                     |            |
|---------------------------------------|------------------------------------|--------------------------------------------------------------------------------|---------------------|------------|
| RFC                                   | RFC del Cliente                    | Cancelar Cancela el alta de cliente y vuelve a mostrar el buscador             | Serie               | AFAD       |
| Nombre                                | Nombre o Razón Social              |                                                                                | Fecha de Expedición | 07/01/2025 |
| Alias / Etiqueta adicional<br>Cliente |                                    |                                                                                | ] 😨                 |            |
| Correo electrónico                    | Correo electrónico para envío      |                                                                                | ]                   |            |
| Domicilio Fiscal                      | Código Postal Domicilio Fiscal     | Omicilio Fiscal Datos Básicos (únicamente Código Postal)     ODomicilio Fiscal | Datos Completos     |            |
| Régimen Fiscal                        |                                    |                                                                                |                     |            |
|                                       | Para mostrar la lista de Régimenes | s Fiscales, primero indique un RFC en la parte superior.                       |                     |            |
| Uso del CFDI                          | Seleccione una opción              |                                                                                |                     |            |
|                                       |                                    |                                                                                |                     |            |

### Validación de RFC, nombre y código postal

Le recomendamos utilizar el siguiente enlace <u>Validador de RFC, nombre y código postal</u>, y seleccionar la opción "Validar RFC, nombre, denominación o razón social y CP" posteriormente deberá escribir la información solicitada con mayúsculas y sin acentos, damos clic en el botón "Consultar RFC" y en caso de ser correcta la información deberemos ver el mensaje "RFC válido, y susceptible de recibir facturas"

2) De clic en el botón "Factura/Concepto Amplio"

- 3) Escriba el numero de artículos a vender Ejemplo: 1 Computador, 2 Computadores.
- 4) Escriba la clave de control interno aplicable al producto en caso de necesitarla. (opcional)

5) Escriba la Clave de Producto/Servicio aplicable Ejemplo: "43211507", en caso no conocer la clave de producto/servicio aplicable puede realizar su búsqueda de las dos siguientes dos maneras:

### Opción de Búsqueda usando el Catálogo de Claves SAT

Dar clic en el icono 😐 "Catálogo de Claves SAT" y posteriormente en el campo que dice "Buscador de Claves de Producto y Servicio" escriba por ejemplo "Computadores de Escritorio" y posteriormente de clic en el icono 🖉 "Buscar", a continuación verá los resultados, en este caso a manera de ejemplo damos clic en "Computadores de Escritorio", es importante señalarle que nosotros no proporcionamos orientación de tipo fiscal por lo que deberá apoyarse con el asesor contable y fiscal de su empresa.

|    | Seleccione el criterio de búsqueda:                                                                                                    | × |
|----|----------------------------------------------------------------------------------------------------|---|
| 2) | Buscador de Claves de Producto y Servicio                                                                                                    |   |
|    | Retailogo de Claves de Productos y Servicios           Descargue directamente desde el SAT el catálógo de Claves de Productos y Servicios para CFDI v4.0. Hoja e_ClaveProdServ. |   |
|    | Cerrar                                                                                                    |   |

| 43211507             | Computadores de escritorio                     | Detalles |
|----------------------|------------------------------------------------|----------|
| Clave                | Descripción                                    | Detalles |
| Se encontraror       | 1 resultados para "computadores de escritorio" |          |
| Buscar clave         | de productos o servicios por su descripción    | Q        |
| Aún no ha se         | leccionado nada                                | •        |
| Grupo                |                                                |          |
| Seleccione u         | na división                                    | •        |
| Producto<br>División | os 🔘 Servicios                                 |          |
| Catálogo             | de Claves de Productos y Serv                  | ricios   |

3)

### Opción de Búsqueda usando la Sugerencias de Claves SAT

Dar clic en el icono Sugerencia de Claves SAT 
posteriormente aparecerá un listado de actividades económicas seleccionamos la que
nos aplique en este caso a manera de ejemplo damos clic en "Carpintería y Mueblería" y después damos clic en la opción "56101500 Muebles"
en caso de no encontrar dentro de "Sugerencias de Claves SAT" una clave de producto o servicio adecuada para usted, usted deberá usar
la opción de búsqueda usando el "Catálogo de Claves SAT" descrita en el punto anterior.

6) Escriba la Unidad de Medida aplicable Ejemplo: "Pieza".

7) Seleccione la Clave aplicable a la Unidad de Medida. <u>Seleccione una unidad</u>... <u>Ejemplo: "H87" (Pieza)</u>, en caso de no encontrar una unidad de medida adecuada para usted, escriba la unidad de medida en el buscador de "Clave Unidad de Medida" <u>Buscar Unidad Ejemplo: "UT#</u> 9 y después de clic en el botón 9 "Buscar" y posteriormente de clic en el nombre de la unidad de medida para seleccionarla.

8) Escriba la descripción del producto o artículo a vender. Ejemplo: "Computadores de Escritorio".

9) Escriba el valor unitario del producto o artículo a vender antes de I.V.A.

10) Se debe seleccionar en la opción Objeto Impuestos si la operación comercial es objeto o no de impuestos. Si el valor registrado en este campo es "02" (Sí objeto de impuesto) se deben desglosar los Impuestos a nivel de Concepto. Si el valor registrado en este campo es "01" (No objeto de impuesto) o "03" (Sí objeto del impuesto y no obligado al desglose) no se desglosan Impuestos a nivel Concepto.

11) Seleccione la tasa de IVA Trasladado aplicable al producto que puede ser: 16%, 0% o Exento.

12) Escribir el importe del descuento aplicable a cada concepto en caso de ser aplicable este campo es (opcional).

13) Clic en el botón Agregar concepto en caso de requerir mas conceptos repetir pasos 3, 4, 5, 6, 7, 8, 9, 10, 11, 12, y 13 para agregar otro concepto.

Funciones Adicionales: Llegados a este punto después de que ha sido agregado un concepto a su comprobante puede que usted necesite utilizar alguna de las siguientes 2 funcionalidades: () "Editar Concepto", la cuál le permitirá realizar modificaciones al concepto previamente agregado después deberá dar clic en el botón "Agregar Concepto" para que sea actualizada la información, o bien puede que sea necesario emplear la funciónalidad () "Eliminar Concepto" la cuál le permitirá eliminar por completo la información de un concepto.

14) Seleccione la clave de la forma de pago del CFDi. Ejemplo: 01 Efectivo, 02 Cheque Nominativo 03 Transferencia Electrónica de Fondos, etc.

15) Seleccione la clave del método de pago. Ejemplo: PUE Pago en una sola exhibición, PPD Pago en parcialidades o diferido.

16) Escriba las condiciones comerciales aplicables para el pago del comprobante fiscal (opcional). Ejemplo: Contado ó Crédito.

17) Escriba un numero de orden de compra (opcional).

18) Escribir información adicional de cualquier tipo que necesite agregar a su comprobante fiscal (opcional).

19) Active esta opción para que su cliente pueda pagar usando Paypal en el caso de CFDi emitidos como PUE (ver manual de configuración Paypal)
20) Clic en el botón () "Generar Comprobante" para poder emitir nuestro CFDi versión 4.0.

21) Una vez generado nuestro comprobante este será enviado por correo de forma automática.

Si deseamos mandar nuestro comprobante de manera manual a otra persona damos clic en *d***"Enviar por correo**", posteriormente deberá escribir en el campo **"Destinatarios"** la dirección de correo donde desea enviar de manera manual su comprobante y después dar clic en el icono *d***"Enviar Comprobante**" para realizar el envío manual del comprobante.

| $\widehat{\mathbf{W}}$ | Ð               | EMPRESA DE         | PRUEBA S.A. DE C.V.                                                                                                    |               | Usuario Admir<br>()) Notificacion | istrador<br>25 💧 Cerrar Sesión               | Юූ Configuraciones             |
|------------------------|-----------------|--------------------|----------------------------------------------------------------------------------------------------|---------------|-----------------------------------|----------------------------------------------|--------------------------------|
| Compr                  | obante: Il      | A040805DZ          | 4_AFAD3_20250107153804.                                                                                                    | pdf           |                                   |                                              |                                |
| € Volver               | Descarga        | ar PDF 过 Descar    | rgar XML 🖪 Enviar por correo   Ag                                                                                                    | regar addenda |                                   |                                              |                                |
| El CFDi fue            | e enviado a co  | ontacto@facturafac | cilmente.com                                                                                                    |               |                                   |                                              |                                |
| ⊟ /Arc                 | hivo_2025/IIA04 | 0805DZ4/IIA040805D | DZ4_AFAD3_20250107153 1 / 1   -                                                                                                    | - 100% +   📭  | న                                 |                                              | ± 🖶 E                          |
|                        |                 | 1 coat ud 21111    | INDICTRA ILLIMINADORA DE ALMACENES<br>ES C. IMARQUODZA<br>Crarada Idems 14.2<br>Brias C. P. 67322<br>Bahia de Banderas, Nayanti, Mésico<br>Bucerias<br>Teléfonos, 553078763<br>Correo electronico pinky3009gihotmail.com<br>Regimen Fiscal: 601 - General de Ley Personas Morales |               |                                   |                                              |                                |
|                        |                 | _                  |                                                                                                    |               | Tipo de Comprobante               | I - Ingreso                                  |                                |
|                        |                 |                    | Danos der Calence - Naceptor:<br>ADRIANA JUAREZ FERNANDEZ<br>R.F.C.: JUFA7508212V6<br>- C.P. 0520<br>Uso de CFDI: G03 - Gastos en general                                                                                                    |               |                                   | AFAD3<br>Lugar y Fecha de Exp<br>C P 63732 0 | edición<br>17/01/2025 13:33:23 |

### AGREGAR UNA ADDENDA A UN CFDI PREVIAMENTE EMITIDO.

Ir al menú **>Comprobantes** y seleccionar **>Lista de Comprobantes y Cobranza** posteriormente, seleccionamos el periodo de tiempo que abarcará el reporte, en el campo **"Emitidos desde"** y **"Emitidos hasta"** y después seleccionamos en "Tipo de Comprobante" **"Comprobantes de Ingresos (I)**", posteriormente damos clic en el botón **"Buscar Comprobantes"**.

| ស៊                                  | Ð    |                                               |                                      |                      |                      |              | Usuario Administr | र्द्धेर Configuraciones |
|-------------------------------------|------|-----------------------------------------------|--------------------------------------|----------------------|----------------------|--------------|-------------------|-------------------------|
| Clientes                            | →I   | \land Lista de co                             | omprobantes y cobra                  | inza                 |                      |              |                   |                         |
|                                     |      | Lista de Comprobantes OFE<br>Onciones de búsc | Ns de Pago Reporte de Pagos Importad | ción de Comprobantes | l i                  |              |                   |                         |
| Productos                           |      | Selección directa                             | Ejemplo: AFAD 100                    | comprobante          | Ejempla: AFAD 100    | Aplicar Pago |                   |                         |
| Nuevo Comprobante                   |      | Selección rápida                              | Seleccione una opción                |                      |                      |              |                   |                         |
| Lista de Comprobantes<br>y Cobranza | 🗙 1) | Emitidos desde                                | ▲ 2)                                 | Emitidos hasta       | ▲ 2]                 | ]            |                   |                         |
| Reportes                            |      | Cliente                                       | Todos los clientes                   |                      | <b>~</b> <i>-</i> /  |              |                   |                         |
|                                     |      | Sucursal                                      | Todas                                | Usuario              | Todos                | J            |                   |                         |
| Nominas                             |      | Tipo de Comprobante                           | Comprobantes de Ingresos (Fac        | 3) Moneda            | Todas las divisas    |              |                   |                         |
|                                     |      | Estado de pago                                | Todos                                | Orden                | Más antiguos primero |              |                   |                         |
| Cotizaciones y<br>Pedidos           |      | Vigencia del CFDI                             | Todos Buscar comprobantes            | 4)                   |                      |              |                   |                         |

Una vez que nos es mostrada la Lista de Comprobantes y Cobranza, posteriormente en columna **"No. Comprobante"** y damos clic en el número del comprobante al que deseamos agregar la addenda.

|    | ស៊         | Ŧ                                                                                |        |      |             |        |            |                    |                   |                |             |          | suario Administ<br>otificaciones 📣 | rador<br>Cerrar Sesión | ) Configuraciones 🏹   |
|----|------------|----------------------------------------------------------------------------------|--------|------|-------------|--------|------------|--------------------|-------------------|----------------|-------------|----------|------------------------------------|------------------------|-----------------------|
| →I | 1          | Lista (                                                                          | de co  | ompi | robantes    | з у сс | obranza    |                    |                   |                |             |          |                                    |                        |                       |
|    | Lista de C | Lista de Comprobantes OFDNs de Pago Reporte de Pagos importación de Comprobantes |        |      |             |        |            |                    |                   |                |             |          |                                    |                        |                       |
|    | $\bigcirc$ | 0                                                                                | 100%   |      |             | ₽      |            | Buscar   Siguiente | ( Regresar        | a las opciones | de búsqueda |          |                                    |                        |                       |
|    | Moneda     | Ver ES                                                                           | Ver EN | Ver  | No. Comprob | ante   | Fecha      | Cliente            |                   | Total          | Estado      | Saldo    | Fecha de pago                      | Importe del pago       | Medio / Forma de Pago |
|    | MXN        | PDF                                                                              | PDF    | XML  | ⊟AFAD3      |        | 07/01/2025 | INDISTRIA ILUMINA  | DORA DE ALMACENES | 1,692.00       | Pendiente   | 1,692.00 |                                    |                        |                       |
|    |            |                                                                                  |        |      | ▲ 1)        |        |            |                    |                   |                |             |          |                                    | 0.00                   |                       |
|    |            | Total                                                                            |        |      | · · ·       |        |            |                    |                   | 1,692.00       |             | 1,692.00 |                                    | 0.00                   |                       |

A continuación aparecerá la siguiente pantalla con el detalle del comprobante generado previamente, al cuál se le agregará la información de la addenda para ello damos clic en "**Agregar Addenda**".

| ŵ                                                                                                    | EM EM                                                                                   | 1PRESA DE       | PRUEBA S.A. C          | DE C.V.             |                                        |                             |                      | Usuario Administrador<br>Notificaciones 刘 Cerrar Sesić                                                                                                    | n 🕛 Configuraciones 👸              |
|----------------------------------------------------------------------------------------------------|-----------------------------------------------------------------------------------------|-----------------|------------------------|---------------------|----------------------------------------|-----------------------------|----------------------|----------------------------------------------------------------------------------------------------|------------------------------------|
| Ver PDF 🕁 Gu                                                                                               | ardar PDF 🚺 Guard                                                                       | dar XML         | Agregar Addenda        | Cancelar (          | EFDi 🛛 🚿 Enviar por correo             | <mark>人</mark> Regenerar PD | F 🚺 Acuse S/         | AT PDF 🕁 Acuse SAT XML                                                                                                    |                                    |
| Datos gene<br>Cliente / Recept<br>INDISTRIA II<br>IIA040805DZ4<br>Uso del CFDI: 603<br>Régimen Fiscal: 601 | rales del con<br>cor del CFDI<br>LUMINADORA<br>Gastos en general<br>- General de Ley Pe | Mprobai         | ACENES                 |                     |                                        |                             |                      | Número de Comprobante<br>AFAD3<br>Fecha de expedición<br>07/01/2025<br>Estado del Comprobante<br>Comprobante vigente<br>Consultar / Actualizar estatus de | ie cancelación                     |
| Conceptos del<br>No. Identificación                                                                        | comprobante<br>Clave Prod. Serv.<br>43211508                                            | Cantidad<br>1   | Clave Unidad<br>E48    | Unidad<br>Unidad de | Descripción<br>Computadores Personales | Valor Unitario<br>1458.62   | Importe<br>\$1458.62 | Folio Fiscal<br>F23CBC4F-6FE4-446F-ABE1-D7                                                                                                    | 24D46CF0D4                         |
| Información de                                                                                             | l comprobante                                                                           |                 |                        | Servicio            |                                        |                             |                      |                                                                                                    |                                    |
| Forma de pago<br>Método de pago<br>Condiciones de Pago<br>Importe con letra                                | 01 - Efectivo<br>PUE - Pago en un<br>UN MIL SEISCIEN                                    | a sola exhibici | ón<br>Y DOS PESOS 00/1 | 00 M.N.             |                                        |                             |                      | Sub Total<br>IVA 16.00%<br>TOTAL                                                                                                    | \$1458.62<br>\$233.38<br>\$1692.00 |

A continuación aparecerá la siguiente pantalla con los distintos tipos de addendas disponibles, para agregar una damos clic en el nombre de la addenda que deseamos utilizar, a manera de ejemplo damos clic en la addenda "FEMSA"

|               | ស៊                                | Ð                                                                     |                                                                                                    |                                                                                                    |                                                        | Usuario Administ | 🖏 Configuraciones |
|---------------|-----------------------------------|-----------------------------------------------------------------------|----------------------------------------------------------------------------------------------------|----------------------------------------------------------------------------------------------------|--------------------------------------------------------|------------------|-------------------|
| $\rightarrow$ | De clic e<br>Nota: Si<br>Se agree | Generaciór<br>en la addenda qu<br>el Comprobante<br>gará la addenda : | n de Addendas<br>le requiere. Una vez agregada, la p<br>l tiene agregada ya una adenda, es<br>al Comprobante: IIA040805D74 A | odrá enviar o descargar desde la página de det<br>ta será sustituída por la que agregue ahora.<br>FAD3: 20250107153804.vml | alles del Comprobante.                                 |                  |                   |
|               |                                   | FEMSA<br>Chrysler / Ste                                               | 1)<br>ellantis PUA                                                                                                    | Mabe v1.0<br>Chrysler / Stellantis PPY                                                                                     | Chrysler / Stellantis PPR<br>Chrysler / Stellantis TPV |                  |                   |
|               |                                   | Chrysler / Ste                                                        | ellantis TSR                                                                                                    | Chrysler / Stellantis TOB                                                                                                  | AXA Seguros                                            |                  |                   |
|               |                                   | Mapfre<br>Santander                                                   |                                                                                                    | Volkswagen PSV<br>PEPSICO                                                                                                  | SANOFI                                                 |                  |                   |
|               |                                   | Emerson Pro                                                           | ocess Management                                                                                                    | Addenda ADO                                                                                                    | AHMSA                                                  |                  |                   |

A continuación aparecerá la siguiente pantalla en la que deberemos llenar los campos correspondientes a la addenda que hayamos seleccionado una vez que hemos terminado de llenarlos damos clic en el botón **"Generar Addenda"** 

|               | ல்              | Ð               |                                 |                       |                 |          | Usuario Admin<br>Notificaciones 🔇 |  | ې<br>کې |
|---------------|-----------------|-----------------|---------------------------------|-----------------------|-----------------|----------|-----------------------------------|--|---------|
| $\rightarrow$ | Addend          | da FEMS/        | Ą                               |                       |                 |          |                                   |  |         |
|               | Gen Se agregará | la addenda al ( | Generar PDF con Addenda         | Dpciones de gene      | ración de PDF ( | Cancelar |                                   |  |         |
|               | Datos ge        | enerales        |                                 |                       |                 |          |                                   |  |         |
|               | Version         |                 | 1.0                             |                       |                 |          |                                   |  |         |
|               | Tipo Docum      | iento           | 1 - Factura                     |                       |                 |          |                                   |  |         |
|               | No. Socieda     | id              | 0051 - Cervecería Cuauhtémoc Mo | ictezuma S.A. de C.V. |                 |          |                                   |  |         |
|               | No. Proveed     | lor             |                                 |                       |                 |          |                                   |  |         |
|               | Pedido          |                 |                                 |                       |                 |          |                                   |  |         |
|               | Moneda          |                 | MXN                             |                       |                 |          |                                   |  |         |
|               | No. Entrada     |                 |                                 |                       |                 |          |                                   |  |         |
|               | No. Remisio     | n               |                                 |                       |                 |          |                                   |  |         |
|               | No. Socio       |                 |                                 |                       |                 |          |                                   |  |         |
|               | Centro Cost     | os              |                                 |                       |                 |          |                                   |  |         |
|               | Inicio de Pe    | riodo           |                                 |                       |                 |          |                                   |  |         |
|               | Fin de Perio    | do              |                                 |                       |                 |          |                                   |  |         |
|               | Retención 1     |                 |                                 |                       |                 |          |                                   |  |         |
|               | Retención 2     |                 |                                 |                       |                 |          |                                   |  |         |
|               |                 |                 |                                 |                       |                 |          |                                   |  |         |

El sistema nos dejara descargar un archivo XML el cual contiene la información fiscal de su CFDi mas la información no fiscal de la addenda que usted acaba de agregar, el archivo a descargar deberá tener un nombre similar al siguiente:

### IIA040805DZ4\_AFAD3\_20250107153804\_**ADDENDA**

Usted podrá identificar los archivos XML generados a los que se le ha agregado información de una addenda por el nombre de los mismos ya que al final tendrán la leyenda **"ADDENDA".** 

### DESCARGAR ARCHIVOS PDF Y XML DE UN CFDI

Ir al menú >Comprobantes y seleccionar >Lista de Comprobantes y Cobranza posteriormente, seleccionamos el periodo de tiempo que abarcará el reporte, en el campo "Emitidos desde" y "Emitidos hasta" y después seleccionamos en "Tipo de Comprobante" "Comprobantes de Ingresos (I)", posteriormente damos clic en el botón "Buscar Comprobantes".

|                           |                                                                                                    | 📣 Notificaciones 🖒 Cerrar Sesión 🖏 Configuraciones |
|---------------------------|----------------------------------------------------------------------------------------------------|----------------------------------------------------|
|                           | Vista de comprobantes y cobranza                                                                                                    |                                                    |
|                           | Usta de Comprobates <mark>Partie de Pago Reporte de Pagos en portación de Comprobantes</mark><br>Opciones de búsqueda y visualización |                                                    |
| Productos                 | Selección directa gungle: ARD100 Ir a comprobante gungle: ARD100 Aplicar Pago                                                         |                                                    |
| Nuevo Comprobante         | Selección rápida Seleccione una opoión                                                                                                |                                                    |
| Lista de Comprobantes 1   | Emitidos desde                                                                                                    |                                                    |
| Reportes                  | Cliente Todos los clientes                                                                                                    |                                                    |
|                           | Sucursal Todas Usuario Todos                                                                                                    |                                                    |
| Nominas                   | Tipo de Comprobante Comprobantes de Ingresos (Fac 📢 3) Moneda Todas las divisas                                                       |                                                    |
|                           | Estado de pago Todos Orden Más antiguos primero                                                                                       |                                                    |
| Cotizaciones y<br>Pedidos | Vigencia del CFDI Todos                                                                                                    |                                                    |
|                           | Buscar comprobantes 4                                                                                                    |                                                    |
| Configuraciones           | Opciones                                                                                                    |                                                    |
|                           | Agrupar comprobantes por Cliente Mostrar Columna Observaciones / UUID / Orden Compra                                                  |                                                    |
| ·                         |                                                                                                    |                                                    |

Una vez que nos es mostrada la Lista de Comprobantes y Cobranza, posteriormente en columna **"Ver"** y damos clic en la opción **PDF** ó **XML.** del comprobante que deseamos descargar.

|               | ស៊         | Ŧ        |          |           |              |         |               | de c.v.            |                    |                  |             |       |      | uario Administr<br>ificaciones 📣 |                  | Configuraciones 🏹                        |
|---------------|------------|----------|----------|-----------|--------------|---------|---------------|--------------------|--------------------|------------------|-------------|-------|------|----------------------------------|------------------|------------------------------------------|
| $\rightarrow$ | 1          | Lista    | de co    | mpi       | robante      | s y co  | obranza       | I                  |                    |                  |             |       |      |                                  |                  |                                          |
|               | Lista de C | Comproba | ntes CFD | )i's de l | Pago Reporte | de Pago | s Importación | de Comprobantes    |                    |                  |             |       |      |                                  |                  |                                          |
|               | $\bigcirc$ | $\Theta$ | 100%     |           |              |         |               | Buscar   Siguiente | Regresar           | r a las opciones | de búsqueda |       |      |                                  |                  |                                          |
|               | Moneda     | Ver ES   | Ver EN   |           | No. Comprol  | bante   | Fecha         | Cliente            |                    | Total            | Estado      | Saldo | F    | echa de pago                     | Importe del pago | Medio / Forma de Pago                    |
|               | MXN        | PDF      | PDF      | XML       | ⊟AFAD1       |         | 07/01/2025    | indistria ilumina  | ADORA DE ALMACENES | 1,692.00         | Pagado      |       | 0.00 | 07/01/2025                       | 1,692.00         | 03 - Transferencia electrónica de fondos |
|               |            |          |          |           | ▲1)          |         |               |                    |                    |                  |             |       |      |                                  | 1,692.00         |                                          |
|               |            | Total    |          |           | · · · · ·    |         |               |                    |                    | 1,692.00         |             |       | 0.00 |                                  | 1,692.00         |                                          |
|               |            |          |          |           |              |         |               |                    |                    |                  |             |       |      |                                  |                  |                                          |

### CANCELACIÓN DE UN CFDI

Ir al menú >Comprobantes y seleccionar >Lista de Comprobantes y Cobranza posteriormente, seleccionamos el periodo de tiempo en el que buscaremos nuestro CFDi a cancelar, en el campo "Emitidos desde" y "Emitidos hasta" y después seleccionamos en "Tipo de Comprobante" "Comprobantes de Ingresos (I)", posteriormente damos clic en el botón "Buscar Comprobantes".

| ŵ                                   | Ð  |                     |                                                      |                |                      |              | Usuario Administr<br>() Notificaciones | र्र्ट्रेट Configuraciones |
|-------------------------------------|----|---------------------|------------------------------------------------------|----------------|----------------------|--------------|----------------------------------------|---------------------------|
| Clientes                            | →I | Lista de co         | omprobantes y cobra                                  | anza           |                      |              |                                        |                           |
| Desclusion                          |    | Opciones de bús     | queda y visualización                                |                |                      |              |                                        |                           |
|                                     |    | Selección directa   | Ejempla: A54D100                                     | comprobante    | Ejemplo: AFAD100     | Aplicar Pago |                                        |                           |
| Nuevo Comprobante                   |    | Selección rápida    | Seleccione una opción                                |                |                      |              |                                        |                           |
| Lista de Comprobantes<br>y Cobranza | 1) | Emitidos desde      |                                                      | Emitidos hasta |                      |              |                                        |                           |
| Reportes                            |    | Cliente             | Todos los clientes                                   |                | 🕿 Z)                 |              |                                        |                           |
|                                     |    | Sucursal            | Todas                                                | Usuario        | Todos                |              |                                        |                           |
| Nominas                             |    | Tipo de Comprobante | Comprobantes de Ingresos (Fac                        | (3) Moneda     | Todas las divisas    |              |                                        |                           |
| <u></u>                             |    | Estado de pago      | Todos                                                | Orden          | Más antiguos primero |              |                                        |                           |
| Cotizaciones y<br>Pedidos           |    | Vigencia del CFDI   | Todos<br>Buecar comombantes                          | ( 1)           |                      |              |                                        |                           |
|                                     |    |                     | Discus comprobances                                  | ( +)           |                      |              |                                        |                           |
| Configuraciones                     |    | Agrupar compri      | obantes por Cliente<br>na Observaciones / UUID / Ord | en Compra      |                      |              |                                        |                           |

Una vez que nos hes mostrada la Lista de Comprobantes y Cobranza damos clic en el **"No. de Comprobante"** que deseamos cancelar.

|    | ல்         | Ð        |          |          |              |         |               |                    |                   |                  |             |       | Usuario Administ<br>Notificaciones 📣 |                  | ) Configuraciones 🏹                      |
|----|------------|----------|----------|----------|--------------|---------|---------------|--------------------|-------------------|------------------|-------------|-------|--------------------------------------|------------------|------------------------------------------|
| →I | <b>W</b>   | Lista    | de co    | mpi      | robante      | s y co  | branza        |                    |                   |                  |             |       |                                      |                  |                                          |
|    | Lista de C | omproba  | ntes OFE | i's de l | Pago Reporte | de Pago | s Importación | de Comprobantes    |                   |                  |             |       |                                      |                  |                                          |
|    | $\bigcirc$ | $\Theta$ | 100%     |          |              | -       |               | Buscar   Siguiente | Regresar          | a las opciones ( | de búsqueda |       |                                      |                  |                                          |
|    | Moneda     | Ver ES   | Ver EN   | Ver      | No. Compro   | bante   | Fecha         | Cliente            |                   | Total            | Estado      | Saldo | Fecha de pago                        | Importe del pago | Medio / Forma de Pago                    |
|    | MXN        | PDF      | PDF      | XML      | ⊟AFAD1       |         | 07/01/2025    | INDISTRIA ILUMINA  | DORA DE ALMACENES | 1,692.00         | Pagado      | 0.0   | 0 07/01/2025                         | 1,692.00         | 03 - Transferencia electrónica de fondos |
|    |            |          |          |          | <b>1</b>     |         |               |                    |                   |                  |             |       |                                      | 1,692.00         |                                          |
|    |            | Total    |          |          |              |         |               |                    |                   | 1,692.00         |             | 0.0   | D                                    | 1,692.00         |                                          |

A continuación aparecerá la siguiente pantalla con el detalle del comprobante, si estamos seguros de quererlo cancelar damos clic en "Cancelar CFDi".

| ☆ 🗄                                                                                                    |                                                                                          |                                                                |                             | Usuari<br>(1) N          | o Administrador<br>otificaciones 🕛 Cerrar Sesión 🏼 🏹 Configuracion                                                                                 |
|----------------------------------------------------------------------------------------------------|------------------------------------------------------------------------------------------|----------------------------------------------------------------|-----------------------------|--------------------------|----------------------------------------------------------------------------------------------------|
| Ver PDF 🔂 G                                                                                                    | uardar PDF 🚺 Guardar XML 🕀                                                               | Agregar Addenda 🚫 Cancel                                       | ar CFDi 🛷 Enviar por correo | Regenerar PDF 🚺 Acuse S. | AT PDF 🕁 Acuse SAT XML                                                                                                    |
| Información d<br>Cliente / Receptor<br>Estado<br>Fecha de liquidación<br>Total del Comprobante<br>Saldo insoluto | e pago del Comproba<br>INDISTRIA ILUMINA<br>Pagado<br>07/01/2025<br>\$1,692.00<br>\$0.00 | DORA DE ALMACENES (ILA040805<br>Actualizar estatus de cobranza | )<br>DZ4)                   |                          | Número de Comprobante<br>AFAD1<br>Fecha de expedición<br>07/01/2025<br>Estado del Comprobante<br>Comprobante vigente<br><u>Comprobante vigente</u> |
| Pagos recibidos p<br>Fecha de Pago Tip                                                                           | oor este Comprobante                                                                     | <sup>;</sup> orma de Pago                                      | No. de Referencia           | Folio Fiscal /<br>UUID   | Folio Fiscal<br>F230BC4F-6FE4-446F-ABE1-D724D46CF0D4                                                                                               |
| 07/01/2025                                                                                                    | \$1,692.00 (                                                                             | 03 - Transferencia electrónica de fe                           | ondos                       |                          | ľ                                                                                                    |
| Información del Co                                                                                               | omprobante                                                                               |                                                                |                             |                          |                                                                                                    |
| Forma de pago                                                                                                    | 03 - Transferencia electrónica de fe                                                     | ondos                                                          |                             |                          | Subtotal                                                                                                    |
| Método de pago                                                                                                   | PUE - Pago en una sola exhibición                                                        |                                                                |                             |                          | IVA 16.00%                                                                                                    |
| Condiciones de Pago                                                                                              |                                                                                          |                                                                |                             |                          | 101/12                                                                                                    |
| Importe con letra<br>Observaciones                                                                               | MIL SEISCIEN FOS NOVENTA Y DO                                                            | US PESUS 00/100 M.N.                                           |                             |                          |                                                                                                    |
| CFDIs Relacionado                                                                                                | S                                                                                        |                                                                |                             |                          |                                                                                                    |
| 5.1. O                                                                                                    | OFDIA AND AND AND AND AND AND AND AND AND AN                                             |                                                                |                             |                          |                                                                                                    |

Posteriormente veremos la pantalla de cancelación en la que podremos ver los datos del CFDL a cancelar, como lo son el Número de Comprobante, Folio Fiscal (UUID, R.F.C. del Emisor así como R.F.C. del Receptor, si hemos seleccionado correctamente el comprobante a cancelar damos clic en el botón "Cancelar este Comprobante" a continuación deberemos seleccionar el "Motivo de Cancelación" que aplique al comprobante y posteriormente el sistema nos preguntará ¿Está seguro que desea cancelar el comprobante? damos clic en el botón "Aceptar".

A manera de ejemplo indicamos como motivo de cancelación la clave "03" No se llevo a cabo la operación, para aquellos casos en los que se facturó una operación que no se concreta.

Así también es necesario consultar con su asesor fiscal cuando aplican cada uno de los distintos motivos de cancelación así como consultar la siguiente documentación para mayor referencia.

Para mas información del nuevo esquema de cancelaciones consultar la siguiente liga:

### https://www.facturafacilmente.com/wp-content/uploads/2023/01/Esquema-de-Cancelacion-de-CFDi.pdf

Cancelación de CFDi's ante el SAT

Si desea cancelar el Comprobante ante el SAT desde Factura Fácilmente, de clic en el botón Cancelar este Comprobante

€ Volver

| Información del Comp              | robante                                                                                                    |             | Estado del Comprobante                                                            |
|-----------------------------------|----------------------------------------------------------------------------------------------------|-------------|-----------------------------------------------------------------------------------|
| No. Comprobante<br>UUID<br>Emisor | AFAD1 📢 1)<br>F23CBC4F-6FE4-446F-ABE1-D724D46CF0D4 📢 1)<br>FCM050228GG1 📢 1)                                                                            |             | Estado Comprobante Vigente<br>Consultar / Actualizar estatus de cancelación [ []  |
| Receptor<br>Fecha Expedición      | IIA040805DZ4 <b>4</b> 1)<br>07/01/2025 02:35:29 p.m.                                                                                                    |             |                                                                                   |
| Importe<br>Cancelación            | \$1692.00<br>⊗ Cancelar este Comprobante ◀ 2)                                                                                                    |             | app.facturafacilmente.com dice<br>¿Está seguro que desea cancelar el comprobante? |
| Motivo de cancelación             | Seleccione una opción<br>Seleccione una opción<br>01 - Comprobante emitido con errores con relación                                                     |             | Aceptar Cancelar                                                                  |
| Nota: Cada operación de o         | 02 - Comprobante emitido con errores sin relación<br>03 - No se llevo a cabo la operación<br>04 - Operación nominativa relacionada en la factura olobal | <b>4</b> 3) |                                                                                   |

Para descargar nuestros acuses de cancelación damos clic en 🖸 "Guardar Cancelación (PDF)" para descargarlo en versión PDF y posteriormente damos clic en 🚺 "Acuse Cancelación (XML)" para descargarlo en formato XML.

### Cancelación de CFDi's ante el SAT

### Si desea cancelar el comprobante ante el SAT desde Factura Fácilmente, de clic en el botón *Cancelar este CFDi.*

| 0.00  |                | ▲ 1) ▲ 2)                            |                        |                                                                                 |
|-------|----------------|--------------------------------------|------------------------|---------------------------------------------------------------------------------|
| Infor | mación del Cor | nprobante                            | Estado del Comproban   | te                                                                              |
| No. ( | Comprobante    | AFAD1                                | Estado                 | X Comprobante Cancelado                                                         |
|       |                |                                      | Fecha de Cancelación   | 07/01/2025 03:03:39 p.m.                                                        |
| UUIL  | )              | F23CBC4F-0FE4-440F-ABE1-D724D40CF0D4 | Código                 | 201                                                                             |
| Emis  | sor            | FCM050228GG1                         | Sello SAT              | /ShTFohUo6kExlgZlzZBloKhPsdsHv/M1bH4rBOViw/k2h7Cc1n6UdD7blkEEAFobAu2uX/nppiMCvV |
| Rece  | ptor           | IIA040805DZ4                         | 5010 571               | CGpZDSA==                                                                       |
| Fech  | a Expedición   | 07/01/2025 02:35:29 p.m.             | Proceso de Cancelación | Resumen del proceso de cancelación                                              |
| Impo  | orte           | \$1692.00                            |                        |                                                                                 |

### COMPLEMENTO PARA RECEPCIÓN DE PAGOS (P) v2.0 CFDi 4.0

- 1)

**Operaciones al contado (PUE)** no se debe emitir un CFDi de Pagos porque se entiende que el monto total del comprobante ya fue pagado por el cliente.

**Operaciones a crédito (PPD) (99 Por definir)** se debe emitir un CFDi de pagos por cada pago recibido hasta que quede liquidado el monto total del comprobante.

Dicho CFDi con Complemento para Recepción de Pagos (P) deberá emitirse a mas tardar el **quinto día natural del mes** inmediato siguiente al que corresponda el o los pagos recibidos Regla 2.7.1.32 RMF <u>Guía de llenado SAT CFDi de Pagos v2.0</u>

Revisar contenido de la Página 6 FormaPago, Página 11 MetodoPago. Guía de llenado SAT CFDi 4.0

Para generar un CFDi con Complemento para Recepción de Pagos (P), damos clic en el icono + **\*Nuevo Comprobante**" que se encuentra en la parte superior izquierda, posteriormente debemos seleccionar el tipo de CFDI que deseamos emitir, a manera de ejemplo vamos a la sección inferior de la pagina que dice "Comprobantes Versión 4.0" y damos clic en **\*CFDI de Recepción de Pagos**" para poder emitir un comprobante de **Tipo Pago (P).** 

| ŵ ∄                       | EMPRES | a de prueba s.a. de c.v.                                                                                                    |               | Usua<br>CI))                                                                                                    | ario Admir<br>Notificacior | nistrador<br>es 🖒 Cerrar Sesión 🤯 Configuraciones                                                                 |
|---------------------------|--------|----------------------------------------------------------------------------------------------------|---------------|----------------------------------------------------------------------------------------------------|----------------------------|----------------------------------------------------------------------------------------------------|
| Clientes →                | Com    | probantes Versión 4.0<br>-                                                                                                    |               |                                                                                                    |                            |                                                                                                    |
| Productos                 |        | Factura<br>Genere una factura en pesos                                                                                                    |               | Factura con Retenciones<br>Genere una factura en pesos con retención de ISR e NA                                                                             |                            | Factura con IEPS<br>Modelo de Factura habilitada para el cálculo y la inclusión de<br>una o varias tasas de IEPS. |
| Comprobantes              |        | Factura con impuestos locales<br>Factura habilitada para incluir Impuestos Locales / Impuesto<br>Cedular / Sector Hotelero y Construcciones | =             | Nota de Crédito<br>Genere una nueva nota de crédito en pesos                                                                                                 | E)                         | Nota de Crédito con Retenciónes<br>Genere una nueva nota de crédito con retenciones                               |
| - Ali                     |        | Nota de Crédito con IEPS<br>Nota de Crédito habilitada para incluir IEPS                                                                    |               | Nota de Crédito con Impuestos Locales<br>Nota de Crédito habilitada para incluir (impuestos Locales /<br>Impuesto Cedular / Sector Hotelero y Construcciones | S.                         | Factura Global<br>Nuevo CFDi Global por Ventas al Público                                                         |
| Reportes                  | 2      | Recibo de Honorarios<br>Genere un recibo de honorarios con retenciones de ISR e IVA                                                         | *             | Recibo de Donativo<br>Genere un nuevo recibo de donativo                                                                                                    | <b>6</b>                   | Recibo de Arrendamiento<br>Genere un recibo de arrendamiento con retenciones de ISR e<br>IVA                      |
| Nominas                   |        | CFDI de Recepción de Pagos 2)<br>Genere un CFDI por la recepción de uno o varios pagos                                                      |               | Comprobante de Egresos<br>Comprobante de Egresos génerico v4.0                                                                                               | 5                          | Comprobante de Ingresos<br>Comprobante de Ingresos génerico v4.0                                                  |
| Cotizaciones y<br>Pedidos |        | Factura Constructoras<br>Modelo de Factura para constructoras                                                                               |               | Notarios<br>Complemento para Notarios Públicos                                                                                                    | S                          | Factura Combustibles<br>Facturación de combustibles y gasolinas                                                   |
|                           |        | CFDi de Comercio Exterior<br>Comprobantes electrónicos para operaciones de Comercio<br>Exterior                                             | S NEW         | Pre-Facturas y Plantillas<br>Genere un CFDI a partir de una Pre-Factura o Plantilla                                                                          | <b>_</b> }                 | CFDI de Ingreso y Traslado<br>Con Complemento CARTA PORTE                                                         |
|                           |        | CFDi de Traslado<br>CFDi de Traslado sin Complemento Carta Porte                                                                            | <mark></mark> | CFDi de Ingreso<br>CFDi de Ingreso sin Complemento Carta Porte                                                                                               |                            | Comprobante de Retenciones<br>Comprobantes electrónico de Retenciones e Información de<br>Pagos                   |

En el campo "Agregar / Seleccionar un CFDI" escribimos el "Número de Comprobante" o el "Número de Folio Fiscal" al que se le aplicara un pago, a manera de ejemplo escribimos "AFAD1" y damos clic en el icono 💮 "Agregar Comprobante".

En caso de que el pago recibido cubra el pago de varios CFDi, usted deberá agregar cada uno como se indica en este paso.

**Importante:** En este punto se agrega el (los) "IdDocumento" al nodo "DoctoRelacionado" de cada uno de los comprobantes a los que se le aplica un pago.

| 分                         | Ð  | EMPRESA DE PRUEBA S.A. DE C.V.                                                                                                    | Usuario Administrador<br>()) Notificaciones () Cerrar Sesión 袋( Configuraciones |
|---------------------------|----|----------------------------------------------------------------------------------------------------|---------------------------------------------------------------------------------|
| Clientes                  | →I | Cancetar Comprobamie 🛞 Cancetar                                                                                                    |                                                                                 |
| Productos                 |    | Información del CFDi con "Complemento para recepción de pagos"<br>De scuerdo a la Regla 2.7.1.35., y a su vez referida en la Guía de lienado del SAT            |                                                                                 |
| - <b>*</b>                |    | A continuación puede incorporar la información del Complemento para Recepción de Pasos, indicando el CFDI al qu<br>Agegar / Seleccionar un CFDI                 | ue se aplica el ( los ) Pagos.                                                  |
| Comprobantes              |    | Cliente: Primo resarro 10007 No. Operación de Factoraje)  Cliente: Primo exeleccióne un composabrefe  Detecciónar un receptor distrito (Operación de Factoraje) | sames                                                                           |
| Reportes                  |    | Información de Documentos relacionados a los que se aplican uno o varios pagos                                                                                  |                                                                                 |
|                           |    | Fecha Folio Fiscal / UUID Serie Folio Total CFDI T. C. Saldo Anterio                                                                                            | r Importe Pagado Moneda del CFDI Saldo Insoluto                                 |
|                           |    | Registro de Pagos a Documentos relacionados                                                                                                    |                                                                                 |
| Nominas                   |    | CFDIs Relacionados 🗸 (+) Mostror                                                                                                    |                                                                                 |
| <u>ه </u>                 |    | Información adicional                                                                                                    |                                                                                 |
|                           |    | Observaciones                                                                                                    |                                                                                 |
| Cotizaciones y<br>Pedidos |    |                                                                                                    |                                                                                 |
| S.                        |    | Versión del CFDI: 4.0, Versión del Complemento de Pagos: 2.0 Total del Comprobante: 0, Metodo de Pago CFDI: No requiere Información, F                          | forma de Pago CFDI: No requiere Información                                     |
| Configuraciones           |    |                                                                                                    |                                                                                 |

| $\sim$          |    |                                                                                                    |  |
|-----------------|----|----------------------------------------------------------------------------------------------------|--|
| ហៃ              | -E | EMPRESA DE PRUEBA S.A. DE C.V. 🕥 Notificaciones 🖒 Cerrar Sesión 🛱 Configuraciones                                                                                                    |  |
| Clientes        | →  | Serierar Comprobante 🛞 Cancelar                                                                                                    |  |
| Productos       |    | Información del CFDI con "Complemento para recepción de pagos"<br>De scuerdo a la Regia 2.7.1.35., y a su vez referida en la Guía de llenado del SAT                                                                                                    |  |
|                 |    | A continuación puede incorporar la Información del Complemento para Recepción de Pagos, indicando el CFDI al que se aplica el (los ) Pagos.<br>Agregar/ Seleccionar un CFDI                                                                                                    |  |
| Comprobantes    |    | Capture el Folio Fiscal / UUID / No. Operación                                                                                                    |  |
| T.              |    | Cliente: ADRIANA JUAREZ FERNANDEZ - (JUFA7608212V6) O Seleccionar un receptor distinto (Operación de Factoraje)                                                                                                    |  |
| Reportes        |    | Información de Documentos relacionados a los que se aplican uno o varios pagos                                                                                                    |  |
|                 |    | Fecha         Foldo         Foldo <th< th=""><th></th></th<> |  |
|                 |    | Registro de Pagos a Documentos relacionados 🚯 Registrar Pago 📢 1                                                                                                    |  |
| Nominas         |    | CFDIs Relacionados ♥ (+) Mostrar                                                                                                    |  |
|                 |    |                                                                                                    |  |
| Cotizosiones u  |    | Información adicional                                                                                                    |  |
| Pedidos         |    | Ucsevadores                                                                                                    |  |
| Configuraciones |    | Versión del CFDI: 4.0, Versión del Complemento de Pagos: 2.0 Total del Comprobante: 0, Metodo de Pago CFDI: No requiere Información, Forma de Pago CFDI: No requiere Información                                                                                                    |  |
| (*)             |    |                                                                                                    |  |

A continuación selecionamos el CFDi relacionado con este pago, para ello damos clic en la casilla 🛛 correspondiente y después damos clic en el botón **"Aceptar**"

| Seleccione los          | CFDIs relat   | cionados a e | este Pago                |                                                                    |
|-------------------------|---------------|--------------|--------------------------|--------------------------------------------------------------------|
| Fecha<br>07/01/2025     | Serie<br>AFAD | Folio<br>6   | Total CFDI<br>\$1,740.00 | Todos Folio Fiscal / UUID     F60E02C8-4D1C-4711-A146-DFA9558DC31B |
| <b>₹2)</b><br>⊕ Aceptar | × Cancela     | r y cerrar   |                          |                                                                    |

A continuación llenaremos los conceptos en la sección que dice "Registro de Pagos a Documentos relacionados"

Cabe mencionar que dependiendo de la forma de pago del CFDi, ejemplo: Efectivo, Cheque Nominativo etc. es la información que usted deberá capturar a continuación describimos los conceptos mas comunes.

1.- Moneda del Pago - MonedaP: Seleccionar la moneda con la que se realizo el pago MXN Pesos, USD Dólares, EUR Euro

2.- Tipo de Cambio: En caso de haber seleccionado la moneda MXN el tipo de cambio es 1, en caso de haber seleccionado una moneda distinta como USD o EUR, deberá registrar el tipo de cambio de la moneda a la fecha en que se recibió el pago. Así también deberá reflejar el número de pesos mexicanos que equivalen a una unidad de la divisa señalada en el campo MonedaP. Por defecto el sistema le muestra un tipo de cambio sugerido obtenido del Diario Oficial de la Federación.

**3.- Forma de Pago:** Seleccionar la forma del pago del documento relacionado. Ejemplo: 01 Efectivo, 02 Cheque Nominativo, 03 Transferencia Electrónica de Fondos. Ejemplo: "03 Transferencia Electrónica de Fondos".

4 y 5.- Fecha y Hora: Seleccionar fecha y escribir la hora en que se recibe el pago. Ejemplo: Fecha: 08/01/2025, Hora: 15:30

6.- Importe del Pago: Escribir el monto del pago realizado al documento relacionado este dato debe ser igual al punto 8.

7.- No. Operación / Referencia: Escribir el número de cheque, autorización, referencia, clave de rastreo en caso de ser SPEI.

8.- Importe Pagado en la Moneda en la cual se realizó el Pago: Escribir el monto del pago realizado al documento relacionado. Ejemplo: Recibimos un pago por \$1,740 MXN por lo que el **"Saldo Insoluto**" del CFDi o documento relacionado seria: **"Cero**"

Para el caso de pagos recibidos en otras monedas, escribir el monto del pago realizado al documento relacionado ya sea en USD Dólares ó EUR Euro.

Ejemplo: Recibimos un pago por **\$85.632028 USD** por lo que el "**Saldo Insoluto**" del CFDi o documento relacionado seria: "**Cero**" todo esto si consideramos un Tipo de Cambio sugerido para USD de 20.3195 obtenido del D.O.F.

Cabe hacer mención que cualquier cambio en el "Importe Pagado" tendrá un efecto en el monto del "Saldo Insoluto".

9.- Banco Ordenante (Opcional): (De donde se hace el Pago).- Seleccione el Banco de donde se hizo el pago

**10.- Cuenta del Ordenante Opcional):** (Cuenta de donde se realiza el pago). En este Campo deberá escribir un Número de Cuenta (10 ó 11 Dígitos), un Número de Tarjeta (15 ó 16 Dígitos) ó una CLABE Interbancária (18 Dígitos), Número de Monedero (10 Dígitos).

11.- Banco Beneficiario (Opcional): (Donde se recibe el pago).- Seleccione el Banco donde se recibio el pago.

**12.- Cuenta del Beneficiario (Opcional):** (Cuenta donde se recibe el pago). En este Campo deberá escribir un Número de Cuenta (10 ó 11 Dígitos), Número de Tarjeta (15 o 16 Dígitos), CLABE Interbancaria (18 Dígitos)

**13.- Aplicar Pago:** Clic en Aplicar Pago para aplicar el pago al CFDi seleccionado previamente.

### 14.- CFDi Relacionado: (Sustitución de CFDis de Pagos)

**IMPORTANTE**: El campo CFDI Relacionado se utiliza cuando se necesita emitir un CFDI de Pagos (P) que contiene los datos correctos, registrando la clave "04" (Sustitución de los CFDI previos) relacionando el folio fiscal del comprobante que se sustituye.

Al registrar la solicitud de cancelación se debe seleccionar la opción "01" (Comprobante emitido con errores con relación) e incluir el folio fiscal del comprobante emitido de acuerdo al punto anterior.

Para agregar un CFDi Relacionado deberá dar clic en (2) **"Abrir Buscador"** y seleccionar el (los) CFDIs de Pago (P) que se están sustituyendo por este nuevo CFDi de Pago (P).

15.- Generar Comprobante: Clic en 🕑 "Generar Comprobante" para emitir un CFDi de Pagos (P)

| ŵ ∄             | EMPRESA DE PRUEBA S.A. DE C.V. Usuario Administrador<br>Notificaciones 🐗 Configuraciones 🕸                                                                                                    |
|-----------------|----------------------------------------------------------------------------------------------------|
|                 | ▼15)                                                                                                    |
|                 | Información del CFDi con "Complemento para recepción de pagos"<br>De acuerdo a la Regia 27.7.35. y a su vez referida en la Guía de lienado del SAT                                                                                                    |
| Productos       | A continuación puede incorporar la Información del Complemento para Recepción de Pagos, indicando el CFDI al que se aplica el (los ) Pagos.                                                                                                    |
|                 | Capture el Folio Fiscal / UUID / No. Operación                                                                                                    |
|                 | Cliente: ADRIANA JUAREZ FERNANDEZ - (JUFA7608212V6) O Seleccionar un receptor distinto (Operadón de Factoraje)                                                                                                    |
| Comprobantes    | Información de Documentos relacionados a los que se aplican uno o varios pagos                                                                                                    |
| <b>V</b>        | Fecha         Folio         Fecha         Folio         Fecha         Folio         Fecha         Folio         Fecha         Importe Pagado         Moneda del CFDI         Saldo Insoluto                 0.07.01.2025               Fecto2.8-4D1C-4711-A146-DFA9558DC31B              AFAD              \$1,740.00               \$30.00               Moneda del CFDI               S1,740.00                                                                                                    |
| Reportes        | Registro de Pagos a Documentos relacionados                                                                                                    |
|                 | Utilice esta sección para agregar información de un Pago Documentos relacionados al Pago Documentos relacionados al Pago Serie Estis Inconte Panado en la Moreita en la cual se matritó el Pana                                                                                                    |
|                 | F60E02C8-4D1C-4711-A146-DFA9558DC31B AFAD 6 [Importe Pagado/Abor.]                                                                                                    |
| Configuraciones | Moneda del Pago - MonedalP Tipo de Cambio - CDMX Forma de Pago Fecha y hora Importe del Pago No Operación / Referencia<br>Seleccione una moneda.                                                                                                    |
| (*)             |                                                                                                    |
| Nominas         | ▼9) ▼10) ▼11) ▼12)                                                                                                    |
| چ 📛             | Banco Ordenante (De donde se Cuenta del Ordenante (Cuenta de Banco Beneficiario 🏦 Cuenta del Beneficiario 🏦 Tipo Cadena Pago hace el Pago) 🏦 Opcional donde se realiza el pago). Opcional Opcional Opcional                                                                                                    |
|                 | Seleccione una institución bancaria No. Cuenta(10); No. Tarjeta(16) 6 Seleccione una institución bancaria No. Cuenta (10) 6 CLABE (18) En su caso seleccione una opción                                                                                                    |
|                 | Apicar Pago (13)                                                                                                    |
|                 | Utilice esta sección para incluir la información de los CFDIs de Papo emilidos y cancelados previamente, y que se están sustituvendo por este CFDI de Papo debido a enores en el lienado                                                                                                    |
|                 | Tipo de "04" - Sustitución de los CFDI previos<br>Balanción                                                                                                    |
|                 | Preasure       (apture el No. de Comprobante / UUD del Comprobante a sustituir.          ⊕ Agregur CPDI Relacionado           ⊕ Abregur CPDI Relacionado           ⊕ Abregur CPDI Relacionado           ⊕ Abregur CPDI Relacionado           ⊕ Abregur CPDI Relacionado           ⊕ Abregur CPDI Relacionado           ⊕ Abregur CPDI Relacionado           ⊕ Abregur CPDI Relacionado           ⊕ Abregur CPDI Relacionado           ⊕ Abregur           ≤         ≤         ⊕           ≤         =           ≤         =           ≤           ≤           ≤           ≤           ≤           ≤                                                                                      < |
|                 | Información adicional                                                                                                    |
|                 | Observaciones                                                                                                    |
|                 |                                                                                                    |
|                 | Versión del CFDI: 4.0, Versión del Complemento de Pagos: 2.0 Total del Comprobanta: 0, Metodo de Pago CFDI: No requiere Información, Forma de Pago CFDI: No requiere Información                                                                                                    |

### CARGAR LOGOTIPO PERSONALIZADO

Ir al menú >Configuraciones y seleccionar >Logotipo Personalizado y Marca de Agua.

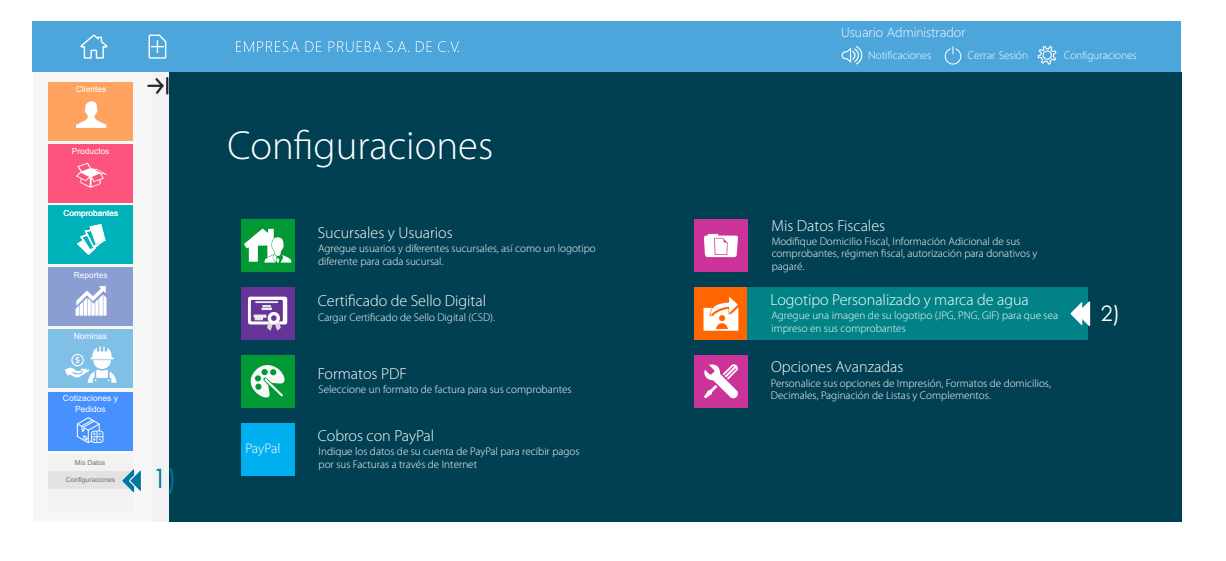

A continuación aparecerá la siguiente pantalla damos clic en **"Seleccionar Imagen"** y buscamos la imagen que deseamos sea nuestro logotipo y que se mostrara en la parte superior izquierda de nuestra factura una vez que seleccionamos la imagen damos clic en el botón **"Guardar Cambios**"

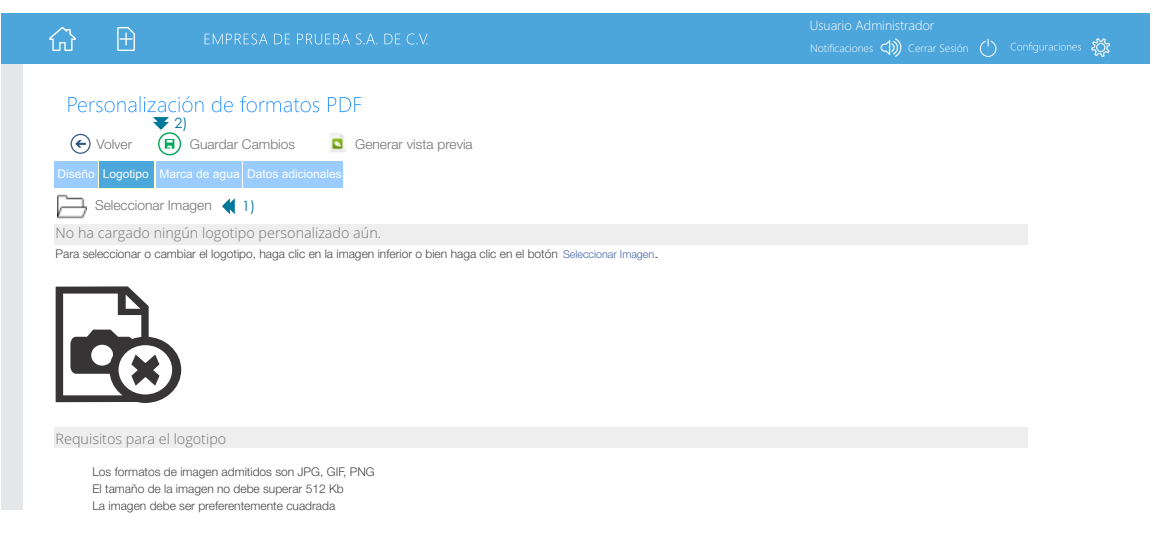

### **CONFIGURACIÓN DE SERIES Y FOLIOS**

Para modificar información relacionada con la serie o numeración de folios de facturación damos clic en el Menú Izquierdo "**Configuraciones**" y posteriormente damos clic en el botón "**Sucursales y Usuarios**"

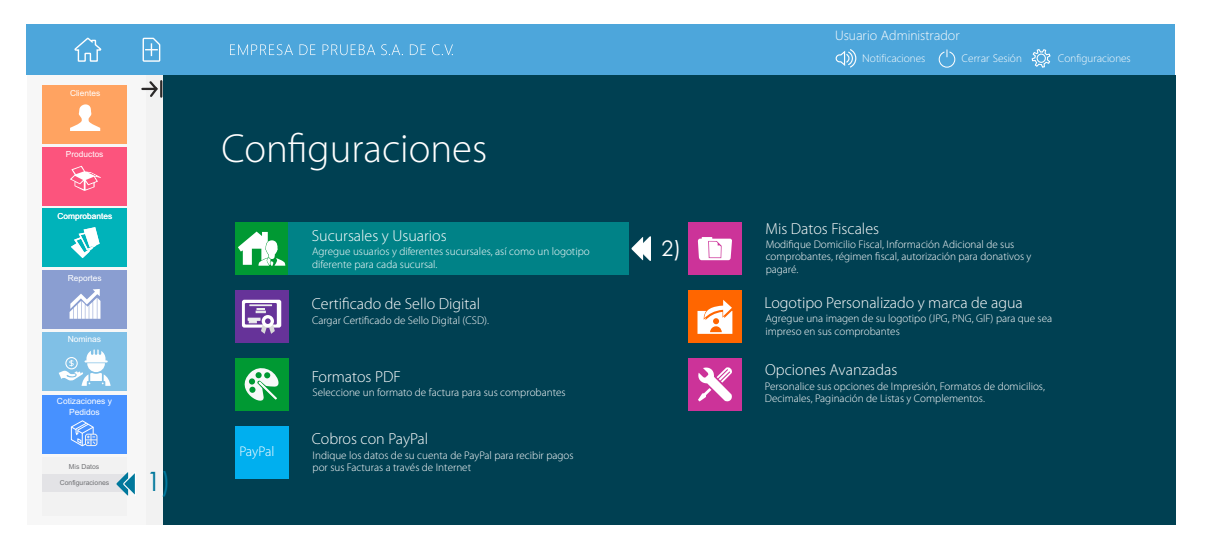

En la siguiente pantalla damos clic en el "**Nombre de la Sucursal**" donde deseamos modificar la serie o numeración de los folios de facturación.

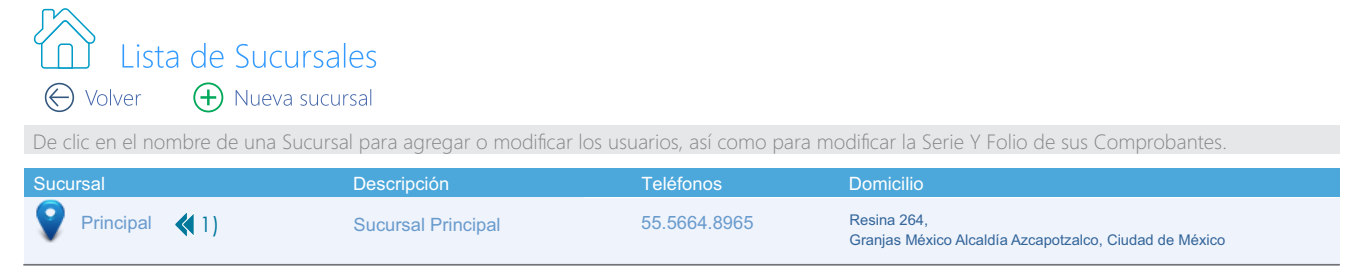

En la siguiente pantalla damos clic en "Configuración de Series y Folios"

| Det               | alles de la sucursal                                                                               |
|-------------------|----------------------------------------------------------------------------------------------------|
| € Volver          | 🖉 Editar información $\bigoplus$ Agregar Usuario $\bigoplus$ Configuración de Series y Folios      |
| Datos de la Sucu  | rsal Usuarios (1) Logotipo                                                                         |
| Principal         |                                                                                                    |
| Sucursal Principa |                                                                                                    |
| Telefonos         | 55.5664.8965                                                                                       |
| Serie             | A Los Comprobantes generados en esta Sucursal utilizarán este identificador como parte de la Serie |
| Domicilio         | Resina 264                                                                                         |
| Iztacalco, Ciudad | d de México, México                                                                                |
| NI I              | • 1                                                                                                |

### Nombre comercial

Este nombre comercial será impreso en todos los comprobantes generados en esta sucursal.

### Registro patronal

Este registro patronal será incluido en los recibos de nomina generados en esta sucursal.

Si no se especifica un nombre comercial, registro patronal o logotipo para esta sucursal, estos valores serán tomados de la configuración global de su cuenta (Ver aquí).

En la siguiente pantalla **"Configuración de Series y Folios"** usted podrá cambiar la información relacionada con la serie de sucursal, serie del tipo de comprobante y número de folio.

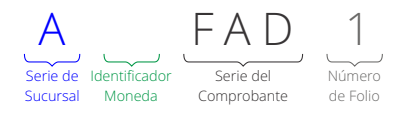

Serie de Sucursal: Este campo le permite personalizar y poner hasta 6 letras que le permitan identificar en que sucursal fueron emitidos sus comprobantes. Ejemplo: "Matriz". Cabe mencionar que por defecto el sistema asigna la letra "A" para la sucursal matriz y las letras "B" y "C" conforme se dan de alta sucursales adicionales.

**Identificador de Moneda:** En el caso de comprobantes emitidos en pesos este campo no existe, pero en el caso de comprobantes emitidos en otra moneda el sistema asigna 1 o 2 letras. Ejemplo "U" para facturas emitidas en Dolares Estadounidenses y "E" para facturas emitidas en Euros.

Serie del Comprobante: Este campo le permite personalizar y poner hasta letras que le permitan identificar el tipo de comprobante que va a emitir. Ejemplo: "Factura" Cabe mencionar que por defecto el sistema asigna "FAD" para facturas y "RHD" para recibos de honorarios.

Número de Folio: Este campo le permite establecer dos cosas primero es el "Folio Inicial" o bien el "Siguiente Folio" asignado a una sucursal

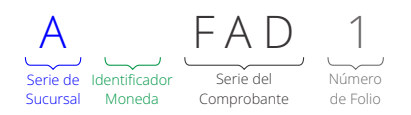

**Personalización de Serie de Sucursal**: Para personalizar la Serie de Sucursal damos clic en el campo "Identificador Serie Sucursal" y a continuación escribimos una frase de hasta 6 letras que será visible en todos los comprobantes emitidos en dicha sucursal y que nos permitirá distinguir en que sucursal se esta emitiendo un comprobante. Ejemplo: "Matriz"

**Personalización de Serie del Comprobante:** Para personalizar la Serie del Comprobante debemos seleccionar el tipo de comprobante al que deseamos modificar y a continuación escribimos una frase de hasta 10 letras que solo será visible para el comprobante seleccionado y así también nos permitirá distinguir el tipo de comprobante que se esta emitiendo. Ejemplo: "Factura".

**Personalización de Folio Inicial o Folio Siguiente:** Para personalizar el "Número de Folio" que aplica a un determinado "Tipo de Comprobante", deberá seleccionar el tipo de comprobante al que deseamos personalizar y a continuación se procede a escribir el "Folio Inicial" que deseamos que tengan nuestros comprobantes, esto en el caso en que no se haya expedido con anterioridad ningún CFDI previo con el tipo de comprobante seleccionado. Ahora bien en el caso en que ya se haya expedido con anterioridad algún CFDI previo de procederá a escribir el "Folio Siguiente" el cuál deberá ser siempre mayor al último folio emitido con anterioridad.

| <u> </u>                     | EMPRESA DE PRUEBA                    |                           |                                                |                              | Notificaciones (           | Cerrar Sesión 🤯 Configuracione |  |  |
|------------------------------|--------------------------------------|---------------------------|------------------------------------------------|------------------------------|----------------------------|--------------------------------|--|--|
|                              |                                      |                           |                                                |                              |                            |                                |  |  |
| 71 🖉 Configuraci             | ión de Series y Folios               |                           |                                                |                              |                            |                                |  |  |
| 💭 Volver 🕞 Guarda            | r cambios 👔 Información              |                           |                                                |                              |                            |                                |  |  |
|                              | •                                    |                           |                                                |                              | 4                          |                                |  |  |
| Principal - Sucursal Pri     | incipal                              |                           |                                                |                              | Ultima modificac           | ion: 07/01/2025 02:24:37 p. m. |  |  |
| Identificador Serie Sucursal | MATRZ / / Este identifi              | icador formará parte de l | la <b>Serie</b> para los Comprobantes emitidos | en esta Sucursal. Máximo 6 ( | caracteres.                |                                |  |  |
| Series por Moneda            | Moneda                               | Identificador             | Moneda                                         | Identificador                | Moneda                     | Identificador                  |  |  |
|                              | U USD - Dolar Estadounidense         | 'E'                       | C OPP Like Education                           | "G"                          | GTQ - Quetzai Guatemaiteco |                                |  |  |
|                              | CAD - Dólar canadianse               | *C*                       | COP - Dora Esterina                            | *00*                         |                            |                                |  |  |
|                              | CNY - Yuan Chino                     | <b>**</b>                 | PEN - Sol Peruano                              | "S"                          |                            |                                |  |  |
|                              | Haga clic sobre una Moneda para pers | onalizar la asignación de | Serie y el Folio inicial para sus Comprob      | antes                        |                            |                                |  |  |
| ✓ Comprobantes de I          | ngresos (+) Mostrar                  |                           |                                                |                              |                            |                                |  |  |
| Tipo de Comprobante          | Serie MXN 🔀 2) Sig. Folio M          | XN                        |                                                |                              |                            |                                |  |  |
| Factura                      | MATRIZ FACTURA 51                    | <b>(</b> 3)               |                                                |                              |                            |                                |  |  |
| Recibo de Honorarios         | MATRIZ RHD 1                         |                           |                                                |                              |                            |                                |  |  |
| Recibo de Arrendamiento      | MATRIZ RAD 1                         |                           |                                                |                              |                            |                                |  |  |
| Recibo de Donativo           | MATRIZ RDD 1                         |                           |                                                |                              |                            |                                |  |  |
| Notarios Públicos            | MATRIZ NOT 1                         |                           |                                                |                              |                            |                                |  |  |
| Comprobante de Ingresos      | MATRIZ RID 1                         |                           |                                                |                              |                            |                                |  |  |
| ✓ Comprobantes de E          | gresos (+) Mostrar                   |                           |                                                |                              |                            |                                |  |  |
| Tipo de Comprobante          | Serie MXN Sig. Folio M               | XN                        |                                                |                              |                            |                                |  |  |
| Nota de Crédito              | MATRIZ NCD 1                         |                           |                                                |                              |                            |                                |  |  |
| Comprobante de Egresos       | MATRIZ RED 1                         |                           |                                                |                              |                            |                                |  |  |
| Comprobantes con             | Complemento Carta Porte (Ins         | Preso) (+) Mostrar        |                                                |                              |                            |                                |  |  |
| Tipo de Comprobante          | Serie MXN Sia. Folio M               | XN                        |                                                |                              |                            |                                |  |  |
| Autotransporte Federal       | MATRIZ FTD 1                         |                           |                                                |                              |                            |                                |  |  |
| Transporte Marítimo          | MATRIZ FTM 1                         | _                         |                                                |                              |                            |                                |  |  |
| Transporte Aéreo             | MATRIZ FTA 1                         | _                         |                                                |                              |                            |                                |  |  |
| Transporte Ferroviario       |                                      | -                         |                                                |                              |                            |                                |  |  |

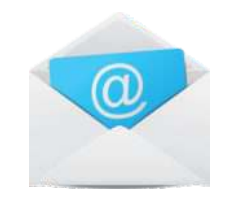

### facturafácilmente Mail.

### Servicio Gratuito de Recepción Comprobantes Fiscales Digitales

### Estimado suscriptor,

Nos complace informarle que hemos publicado una herramienta gratuita que le permitirá recibir, validar y almacenar las facturas que reciba de sus proveedores, socios y otros comercios. Esta herramienta la ponemos a su disposición dentro de su portal de facturación electrónica.

### ¿Qué puedo hacer con esta herramienta?

Esta herramienta le permite recibir comprobantes electrónicos de sus proveedores y socios. Sus comprobantes son validados y almacenados de manera segura. Una vez validados, el sistema le presenta sus comprobantes en un completo Reporte de Egresos El cual puede exportar a Microsoft Excel ®. Puede además descargar sus comprobantes de manera individual o bien en un solo archivo comprimido que puede almacenar en su equipo.

### ¿Cómo funciona?

Una vez activada su cuenta, se le proporciona una dirección de correo electrónico. Pida a sus proveedores y socios que le hagan llegar sus facturas electrónicas a esta dirección y nuestro sistema automáticamente descargara todos los comprobantes recibidos, podrá consultarlos y ordenarlos en un detallado Reporte de Egresos.

Además de ello también puede cargar comprobantes electrónicos almacenados en su computadora o medios de almacenamiento de manera fácil y sencilla.

### ¿Cómo activo mi cuenta?

No es necesario realizar nada, al contratar su servicio de facturación se crea una cuenta de correo de electrónico que será utilizada exclusivamente como buzón de recepción de comprobantes.

Posteriormente para acceder a la esta herramienta, puede hacerlo dando clic en el menú Comprobantes > Reporte de Egresos.

### ¿Qué puedo recibir en mi cuenta?

Puede recibir Comprobantes Fiscales Digitales por Internet (CFDi 4.0).

### 5.1.2 Como utilizar su cuenta

Su cuenta de recepción de comprobantes fiscales se activa de manera automatiza es decir usted solo debe proporcionarla cuando realice compras a sus proveedores, su cuenta se forma por el rfc del contribuyente, es decir si su RFC es MAHC800325PS1, entonces su cuenta de recepción de comprobantes será la siguiente: **XAXX010101000@facturafacilmente.com** 

Es importante señalarle que dicha dirección de correo sirve exclusivamente como un buzón de recepción de comprobantes fiscales electrónicos, no como una cuenta de correo electrónico tradicional, estos comprobantes recibidos son revisados y almacenados para que usted los pueda consultar posteriormente.

Para poder revisar los comprobantes recibidos es necesario ir al menú "**Reportes**" y seleccionar la opción "**Reporte de Egresos**" adicionalmente debemos dar clic en la opción "**Selección Rápida**" si deseamos ver los comprobantes recibidos del día de hoy, ayer, esta semana, o este mes según corresponda, posteriormente dar clic en la opción "**Tipo de Comprobante**" y seleccionar el tipo de CFDi de gastos que deseamos consultar, para finalizar damos clic en "**Buscar Comprobantes**"

Adicionalmente le recordamos que en caso de que un comprobante fiscal presente anomalías y este no pueda ser validado correctamente usted deberá consultar la opción "**Notificaciones**" donde podrá ver que tipo de inconveniente presenta dicho comprobante.

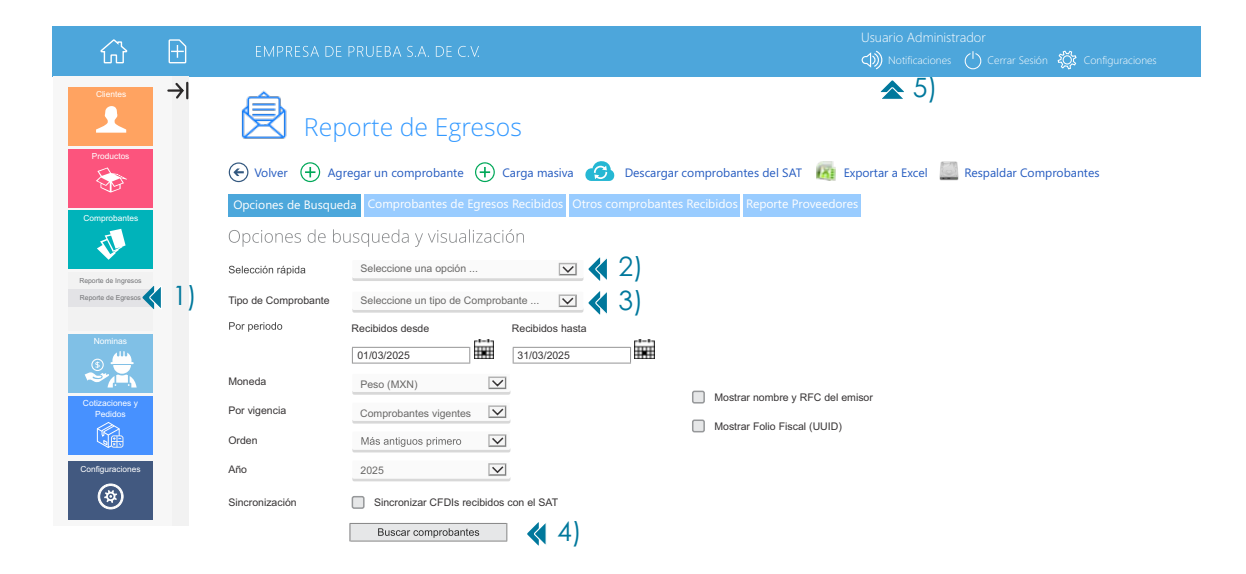

### **RESPALDO DE COMPROBANTES RECIBIDOS**

Para programar el respaldo de los comprobantes electrónicos de gastos recibidos, primero vamos al menú "**Reportes**" posteriormente seleccionamos la opción "**Reporte de Egresos**" y después damos clic en la opción "**Respaldar Comprobantes**".

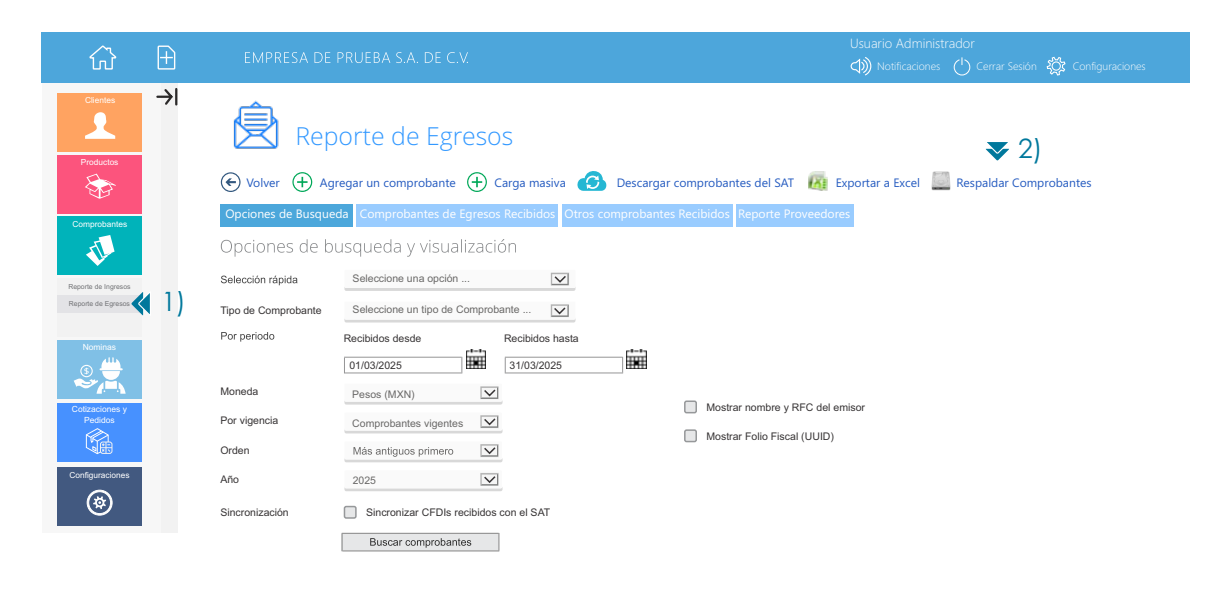

A continuación damos clic en "Ir a Respaldos".

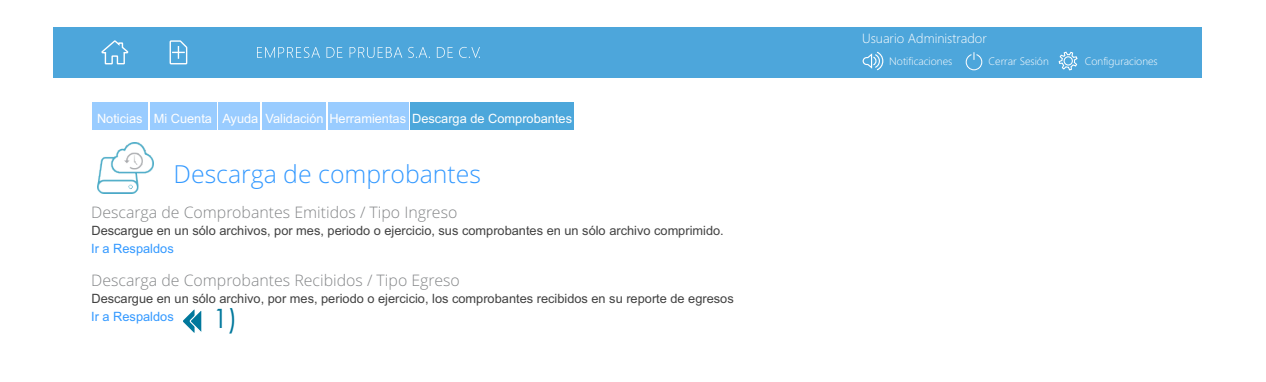

En la siguiente pantalla debemos determinar el "**Periodo**" de los comprobantes que deseamos respaldar indicando la fecha de inicio y la fecha de terminación del respaldo, posteriormente en la opción "**Archivos**" indicamos si queremos respaldar los archivos XML y PDF juntos o solo los archivos XML de los comprobantes recibidos, una vez que hemos terminado damos clic en el botón "**Generar Respaldo**" es importante señalarle que dicho respaldo estará listo al día siguiente de su programación. El estado del respaldo lo puede revisar en la columna "**Lista de Respaldos Programados**".

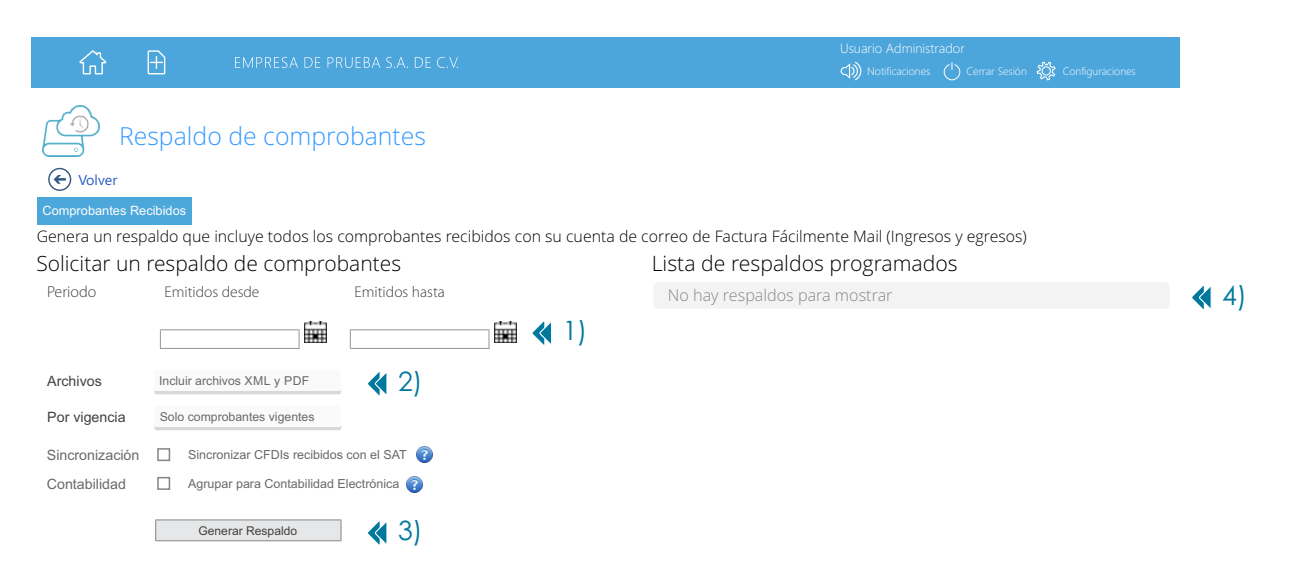

### Soporte

### Vía Telefónica

### Centro de Atención Oriente

55.5664.8965, 55.5648.3661, 55.5260.6610, 55.5260.0569

### **Correo Electrónico**

soporte@facturafacilmente.com